## راهنمای خرید شارژ سیمکارت

۱. با کلیک روی گزینه خرید محصول وارد صفحه زیر میشوید.

| TAHAC TEMANK          |                             |                                                                                      |                               |                                        |                    |                             |                      |
|-----------------------|-----------------------------|--------------------------------------------------------------------------------------|-------------------------------|----------------------------------------|--------------------|-----------------------------|----------------------|
| Ana Sayfa Ürünler     | <ul> <li>Duyurul</li> </ul> | ar Bilgi Bankası                                                                     | Sunucu/Ağ Durumu              | Satış Ortaklığı                        | İletişim           |                             | Hesap -              |
| Sepet                 |                             |                                                                                      |                               |                                        |                    |                             |                      |
| 🏹 Kategoriler         | ^                           | Sipariş                                                                              | Detayları                     | nı Yapı                                | andır              |                             |                      |
| Paylaşılan Web Barınd | irma                        | Lütfen hizmetini                                                                     | zle ilgili seçenekleri yapıla | andırın ve ödeme i                     | lemine devam edin. | Sipariş Öz                  | eti                  |
| SSL Sertifikası       |                             | Lyca English SIM CARD Renew                                                          |                               | Lyca English SIM CARD R                | enew               |                             |                      |
| Sunucu Yönetim Hizmo  | etleri                      | Renew With Gift equal to 5 Pounds english simcard top up<br>for lyca mobile operator |                               | simcard<br>Lyca English SIM CARD Renew | €555.00 T          |                             |                      |
| simcard               |                             |                                                                                      |                               |                                        |                    | Kurulum Ücreti:<br>3 Aylık: | €0.00 T<br>€555.00 T |
| + İşlemler            | ^                           | 5555.00 TRY                                                                          | 3 Aylık 🗢                     |                                        |                    | <b>も</b> 555                | 5.00 TR              |
| 🔀 Yeni Alan Adı Kayd  | et                          |                                                                                      |                               |                                        |                    | Bugün O                     | denmesi Gerek        |
| Alan Adı Transferi 🔶  |                             |                                                                                      | Ek Gerekl                     | i Bilgiler                             |                    | Devam Et                    | Ð                    |
| 🏋 Sepeti Görüntüle    |                             | mobile no. for top                                                                   | up                            |                                        |                    | bevanie                     |                      |
|                       |                             |                                                                                      |                               |                                        |                    |                             |                      |

۲. صفحه را به پایین اسکرول کنید. در پایین صفحه شما میتوانید زبان سیستم و واحد پولی
 را تغییر دهید. این بخش با کادر قرمز مشخص شده است.

| İletişim |                                                      | © Türkçe / & TRY |
|----------|------------------------------------------------------|------------------|
|          | Copyright © 2023 Target Dimark. All Rights Reserved. |                  |
|          |                                                      |                  |

۳. پس از انتخاب واحد پولی تومان و زبان persian روی گزینه APPLY کلیک میکنیم. ۴. در صفحه ی جدید، در منو، در قسمت Store گزینه simcard را انتخاب میکنیم.

| تاحیه کاربری | رىتىچە مركز أموزش اخبار ▼ Store                                                           | ىماس باما باۋاريايى و | Q Search our knowledgebase | •ي |
|--------------|-------------------------------------------------------------------------------------------|-----------------------|----------------------------|----|
| کارٹ خرید    | Browse All                                                                                |                       |                            |    |
| تعایش ملو    | Paylaşılan Web Barındırma<br>SSL Certificate<br>Second Administration Services<br>simcard | esyonel Barındırma Pl | anları                     |    |
|              | انتقال دامنه به ما                                                                        |                       | Business Plan              |    |
|              | Hatchling Plan                                                                            |                       | ₀<br>™تومان103950.00       |    |
|              | محوب کرین                                                                                 | Baby Plan             | سفارش دەيد                 |    |

- ۵. در مرحله بعد نوع سیمکارت خود را انتخاب میکنید. (سیمکارت اوپراتور Lyca یا EE و با ترکسل). و روی دکمه سفارش دهید کلیک میکنید.
- ۶. در اینن مرحله در باکس مشخص شده شماره موبایلی که جهت شارژ استفاده میشود را وارد میکنید. و روی دکمه ادامه کلیک میکنید.

| 🔨 دسته بندی ها                           | پیکر بندی                                                                            |                                                                                     |
|------------------------------------------|--------------------------------------------------------------------------------------|-------------------------------------------------------------------------------------|
| Paylaşılan Web Barındırma                | Configure your desired options and continue to checkout.                             | خلاصبه سفار ش                                                                       |
| SSL Certificate                          | Lyca English SIM CARD Renew                                                          | Lyca English SIM CARD Renew                                                         |
| Server Administration Services           | Renew With Gift equal to 5 Pounds english simcard top up<br>for lyca mobile operator | <i>simcard</i><br>Lyca English SIM CARD Renew 1248750.00 دمان                       |
| simcard                                  |                                                                                      | <br>ومان0.00 : «ريد ـــَّبِ<br>ومان1248750.00 : بــــــــــــــــــــــــــــــــــ |
| م عملیات 🛧                               | دوره ی پرداخت را انتخاب کنید<br>1. م. ا: 2010 بر ایم اده (                           | نومان1248750.00                                                                     |
| ثبت دامنه جدید                           |                                                                                      | ابل پرداخت                                                                          |
| <ul> <li>Transfer in a Domain</li> </ul> | الملاعات لازمه دیگر                                                                  |                                                                                     |
| مشاهده کارت خرید 📕                       | mobile no. for topup                                                                 |                                                                                     |
| م واحد يول +                             | <br>example: +447465432100                                                           | سپس اینجا                                                                           |
| IDT                                      |                                                                                      |                                                                                     |

 ۲. در مرحله بعد وقتی از صحت محصول انتخابی اطمینان پیدا کردید روی گزینه "پرداخت نهایی" کلیک میکنید.

| 🔺 دسته بندی ها                | مرور و پرداخت نهایی                     |                                                                                                    |                     |                       |
|-------------------------------|-----------------------------------------|----------------------------------------------------------------------------------------------------|---------------------|-----------------------|
| aylaşılan Web Barındırma      | مصولات/تتظيمك                           | ەرىتە/تورە                                                                                                    | ىفارش               | خلاصه س               |
| 5L Certificate                | Lyca English SIM CARD Renew             | × تۇمان1248750.00                                                                                               | رېرمېبرغه           | مان1248750.00         |
| erver Administration Services | ويرايش کھ                               | ب ماهه                                                                                                    | turkey kdv @ 18.00% | بىلەن 0.00            |
| mcard                         | simcard                                 | The second second second second second second second second second second second second second second second se | مجمرع               | مان1248750.00 سه ماهه |
| مىلىك 🖌                       | برأورد ماليات اعمل كرين تعليف           |                                                                                                    | 1248                | رمان3750.00           |
| یک دامنه جدید<br>(            | اگر کوین تخفیف دارید، آن را وارد کنید 🚍 |                                                                                                    |                     |                       |
| Transfer in a Domain          | 5 1                                     | ×                                                                                                    | يى                  | 🔶 پر داخت نها         |

- ۸. در صفحه بعدی چنانچه تا کنون در این سایت ثبت نام نکرده اید، اطلاعات فرم را تکمیل
   کنید.
  - a. توجه داشته باشید که در قسمت شماره تلفن میتوانید با انتخاب پرچم ایران، شماره تلفن ایرانی خود را نیز وارد کنید.

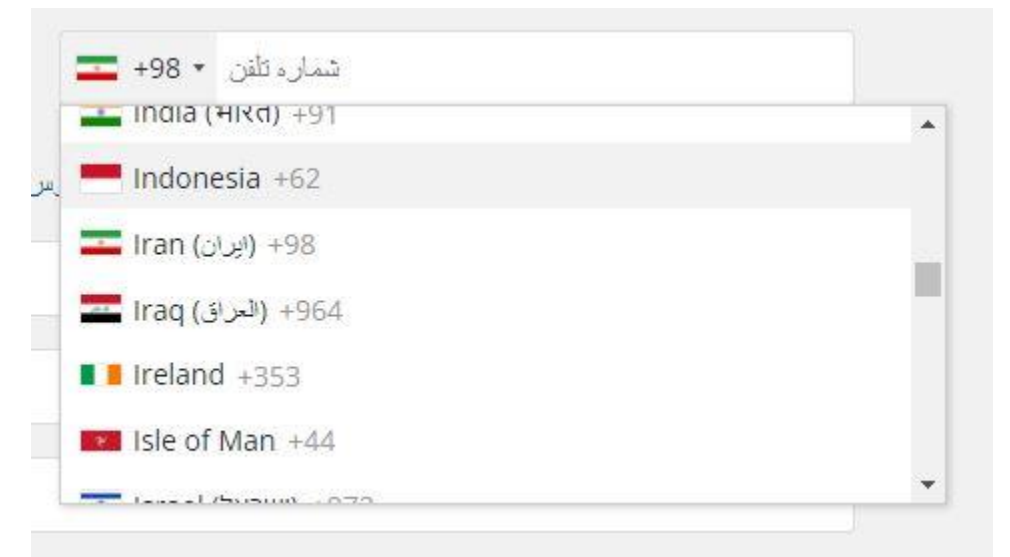

b. چنانچه واحد پولی تومان را انتخاب کرده اید در قسمت روش پرداخت درگاه. را انتخاب نمایید.

| لطفا روش پرداخت مود را اشماب سایید |             |            |  |
|------------------------------------|-------------|------------|--|
|                                    | Credit Card | NextPay.IR |  |

- c. توجه داشته باشید که ثبت نام از طریق گوگل غیرفعال میباشد.
- d. چنانچه قبلا در این سایت اکانت ساخته اید کافیست با کلیک بر روی دکمه ی "قبلا ثبت نام کرده اید" وارد حساب کاربری خود شوید.

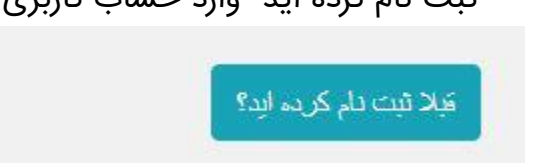

- e. در انتها روی دکمه تکمیل سفارش کلیک کنید.
- ۹. در مرحله بعد پیش فاکتور شما صادر میشود. پس از اطمینان از صحت اطاعات وارد شده با کلیک بر روی گزینه "هم اکنون پرداخت کنید" هزینه مربوطه را پرداخت نمایید.

| صورتحساب پیش صورتحساب<br>TDK9039<br>صورتحساب بر | September 5th, 2023<br>هم اکنون پ |
|-------------------------------------------------|-----------------------------------|
| صورتحساب بر                                     |                                   |
|                                                 | برداخت به                         |
|                                                 |                                   |
|                                                 |                                   |

۱۰. در این مرحله شما به درگاه متصل میشوید و به راحتی میتوانید پرداخت خود را انجام دهید.